# TEXAS FARM BUREAU ONLINE SCHOLARSHIP APPLICATION INSTRUCTIONS

<u>It is recommended to print scholarship application instructions as well as the scholarship</u> <u>requirement checklist prior to filling out an online application.</u>

<u>High School Scholarship Opportunities available through the new online process</u> There are several High School scholarship opportunities provided by Texas Farm Bureau (TFB).

The three available scholarships are for high school students who have not yet graduated:

- TFB Memorial/Honorary District Scholarship
  - Four (4) scholarships awarded per TFB District. (a total of 52 are available)
- TFB Young Farmer & Rancher Scholarship for High School Students
  One (1) scholarship awarded per TFB District. (a total of 13 are available)
- TFB Dick Mitchell Memorial Scholarship
  - One (1) scholarship awarded

**<u>Please Note</u>**: Each scholarship has a unique set of eligibility requirements. Those requirements are located online through our TFB Website within the Youth Opportunities page: http://texasfarmbureau.org/youth/youth-opportunities/

# Collegiate Scholarship Opportunities available through the new online process

The two collegiate scholarships available provided by Texas Farm Bureau (TFB) are:

- TFB Young Farmer & Rancher Scholarships for Enrolled Students
  - Three (3) scholarships awarded
- TFB S.M. True, Jr. Agricultural Scholar Award (TFB continuous membership for at least 3 years required)
  One (1) scholarship awarded

**Please Note**: Each scholarship has a unique set of eligibility requirements. Those requirements are located online through our TFB Website within the Youth Opportunities page: http://texasfarmbureau.org/youth/youth-opportunities/

# o You must be a TFB Member to apply for all TFB Scholarships o

To become a Texas Farm Bureau member go to the following link: <u>https://my.texasfarmbureau.org</u> Click on "<u>Don't have a Membership</u>" located within the "Sign Up" box on the MyTFB website.

# Setting Up an Account with MyTFB

TFB Memberships can only have 1 Log-In Account. When setting up an account, please use the **Main Member's** email.

# To create a MyTFB account

- Verify your membership using the following link to MyTFB: <u>https://my.texasfarmbureau.org</u>
- After your membership is verified, you will receive an email with a link to set up an account password.
- Check your email. Click on the link provided within the email to create your MyTFB account.
  The username will be the <u>email address</u> used to <u>verify the membership</u>.
- After logging into your account, click on the "*Registration*" menu option located on the left side of the page to find the active scholarship applications.

# If you have already created a MyTFB account

- Log in to your MyTFB account by following this link: <u>https://my.texasfarmbureau.org</u>
- After logging into your account, click on the "*Registration*" menu option located on the left side of the page to find the active scholarship applications.

**Please Note**: MyTFB is used for multiple registrations/applications; make sure you choose the correct option.

#### **Siblings**

Siblings using the same TFB membership must do the following:

- Log in using the existing membership account credentials
- Select "+New Submission" to start their individual application

# Choosing a TFB Scholarship application

Once logged in, applicants will choose the scholarship application that best applies to their scenario:

- High School Applicants will choose:
  - o 2018 TFB Scholarship Application for High School Students
- Collegiate Applicants will choose:
  - o 2018 TFB Collegiate Scholarship Applications

**Please Note**: Once you have started the application process, the site will autosave your information.

### **Completing the Application**

- The first page that will appear will be the "Contact Information" page
  - In the "File Mode" section, all scholarship applicants should select the "Solo" option
    - All required information must be completed before the system will allow you to continue
    - Any incomplete required fields will be noted in red at the bottom of the contact form
- Read instructions provided within the application
  - o Answer required questions as indicated for all scholarships that you are applying for
  - Completed applications must submit an application by using the "Submit and Finish" button to eligible for judging

### Editing applications

Applications can be edited as long as the application has not been submitted by selecting the *"Submit and Finish"* button.

- Log into the MyTFB website, select the "*Registration*" menu option
- Choose the scholarship application type that was previously started. You will see your name listed and the application status will show as "*In Progress*"
- Select the blue "*Edit*" button
  - Edits to applications can be made **before midnight**, March 1, 2018
  - Applications in the "*In Progress*" status after the deadline, will not be considered for judging

# **Uploading Documents**

When uploading documents please keep the following in mind:

- Make sure Symbols are NOT included in the file name
- File Names MUST include applicant name and indicate which file has been requested Examples:
  - o Jane Doe HS Transcript
  - o Jane Doe ACT SAT Rpt
  - o Jane Doe EFC

# Photo Guidelines

 Color portrait will need to be 1200 pixels wide X 1600 pixels tall (4" X 6", 300 dpi) in .jpg file format

#### <u>Please Note</u>: DO NOT SUBMIT YOUR APPLICATION UNTIL YOU ARE CERTAIN:

- ALL QUESTIONS ARE ANSWERED
- ALL INFORMATION IS CORRECT
- ALL DOCUMENTS HAVE BEEN UPLOADED
  - EDITS <u>CANNOT BE MADE</u> AFTER SUBMISSION